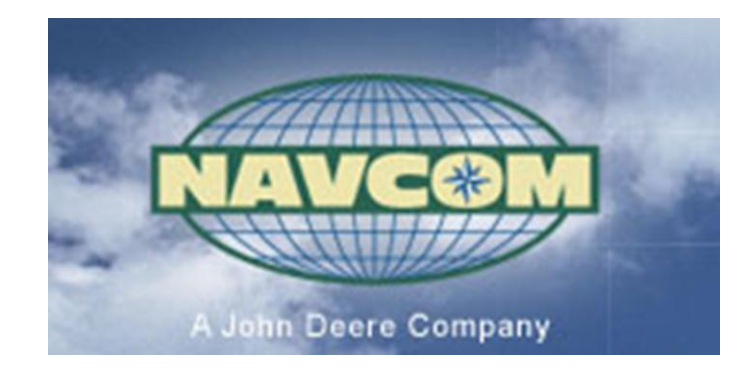

# Using StarFire in NavCom FieldGenius

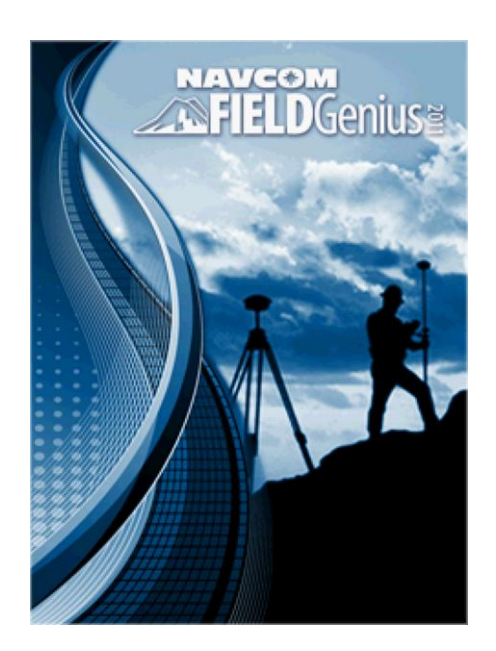

June 24, 2011

## Using StarFire in NavCom FieldGenius

| Introduction | This guide introduces you to the StarFire QuickStart system within NavCom FieldGenius.                                                                                                    |  |
|--------------|----------------------------------------------------------------------------------------------------|--|
| StarFire     | The StarFire <sup>™</sup> global subscription service provides real-time accuracy typically better than 10cm (4 inches). Its globally corrected signal is available virtually anywhere on the Earth's surface on land or sea, from 76°N to 76°S latitude.                                                                                                    |  |
|              | To accomplish this, StarFire <sup>™</sup> utilizes a network of more than 60 GPS reference stations around the world to compute GPS satellite orbit and clock corrections. Two completely redundant processing centers and multiple communication links ensure the continuous availability of StarFire <sup>™</sup> GPS corrections. These corrections are broadcast via three geostationary satellites, providing worldwide coverage and enabling precise real-time navigation without the need for local ground base stations. |  |
| RTK Extend   | An industry exclusive, RTK Extend <sup>™</sup> allows for continuous RTK positioning during radio outages by allowing StarFire <sup>™</sup> to take over when the RTK radio communication signal is blocked or out of range.                                                                                                    |  |
|              | Traditionally, when an RTK rover loses communication with the base<br>station, it is unable to provide position updates for more than a few<br>seconds, resulting in user down time and reduced productivity. With<br>the revolution of RTK Extend <sup>™</sup> , centimeter-accurate positioning is<br>maintained for up to 15 minutes during communication loss. RTK<br>Extend <sup>™</sup> allows users to work without costly interruptions and frees<br>them to concentrate on the work instead of the tools.               |  |
|              | With RTK Extend <sup>TM</sup> , once the communication link is restored, the rover automatically and seamlessly switches back to the standard RTK solution. The break in communications and the seamless mode transitions of RTK Extend <sup>TM</sup> will be transparent to the user with the exception of a mode flag indicating that the receiver is operating in the StarFire <sup>TM</sup> -aided RTK Extend <sup>TM</sup> rather than standard RTK.                                                                        |  |
|              | RTK Extend <sup>™</sup> is a software option available with all StarFire receivers enabled with RTK and running software version 3.0.0 or higher.                                                                                                    |  |

| StarFire<br>Button<br>Introduction | This section explains how to access the 5 StarFire buttons and the FOM icon.                                                                                                    |  |
|------------------------------------|----------------------------------------------------------------------------------------------------|--|
|                                    | <b>StarFire Alternate SV</b> : This button accesses a screen that allows you to switch StarFire satellites. The default setting is set to <i>Automatic</i> .                                                                                                    |  |
|                                    | StarFire Status: This button accesses the StarFire Status screen.                                                                                                    |  |
|                                    | <ul> <li>StarFire QuickStart: This button accesses the Select QuickStart</li> <li>Point screen. In this screen you select a point that you wish to be used as a QuickStart point. Important Note: At this time, only measured points can be QuickStart points. So you must plan ahead in determining what points you would like to be future QuickStart points.</li> <li>StarFire Cancel QuickStart: When QuickStart has been activated,</li> </ul> |  |
|                                    | use this button to stop QuickStart.                                                                                                    |  |
|                                    | <b>StarFire Reset QuickStart</b> : Use this button to cancel StarFire QuickStart that is in progress, and causes a full reset of the StarFire navigation.                                                                                                    |  |
|                                    | <b>FOM</b> : This icon displays the StarFire Figure of Merit. Think of this value as a position quality indicator (in centimetres). This value represents the estimated position and clock errors, valid only when the navigation engine has found a valid solution. The code creates the                                                                                                    |  |

FOM by using the 2D RMS horizontal error estimate.

| Step | Action                                                                                                    | Display                                                                                                    |
|------|----------------------------------------------------------------------------------------------------|----------------------------------------------------------------------------------------------------|
| 1    | Starting from the MapView screen of NavCom FieldGenius:                                                                                                    |                                                                                                    |
|      | • Tap on the <b>Instrument Settings</b> – button.                                                                                                    | + <sup>5</sup> + <sup>4</sup><br>+ <sup>6</sup><br>PDOP<br>1.4<br>1.4<br>9<br>1.4<br>9                                                                                                    |
|      | This takes you to the Instrument<br>Settings screen.                                                                                                    | $+^{7}$ $+^{11}$ $+^{9}$ $+^{9}$ $+^{9}$ $+^{9}$ $+^{0}$ $+^{0}$ $+^{$ |
| 2    | In the Instrument Settings screen:                                                                                                    | Instrument Settings     Image: Configure       Sensor     Raw Data       Logging                                                                                                    |
|      | Notice that there are three StarFire<br>buttons.<br>You will always see the <b>StarFire Status</b><br>and <b>StarFire Alternate SV</b> buttons<br>displayed. | SensorSensorReset RTKInformationInformationInformationInformationInformationStarFire StatusPositionStarFire QuickStartInformation                                                                                                    |
|      | The <b>StarFire QuickStart</b> button will not be displayed if StarFire has already started.                                                                 | Antenna<br>Height Command<br>Console<br>Tolerance: Instrument<br>Cancel                                                                                                    |
|      | This step continues on the following page.                                                                                                    |                                                                                                    |

Continued on the following page

| Step | Action                                                                                                    | Display                                                                                                    |
|------|----------------------------------------------------------------------------------------------------|----------------------------------------------------------------------------------------------------|
| 2    | <ul> <li>2 This step continues from the previous screen:</li> <li>When QuickStart has started, you will see new buttons in the Instrument Settings screen.</li> <li>Notice the two new buttons with the large red X (StarFire Cancel QuickStart and StarFire Reset OuickStart). These will only appear</li> </ul> | Instrument Settings       Image: Sensor Configure       Reset RTK Filters         Sensor       Sensor       StarFire Alternate SV |
|      |                                                                                                    | Link Configure StarFire Status<br>Link Link StarFire Cancel<br>QuickStart<br>Position StarFire Reset<br>QuickStart<br>Antenna     |
|      | after QuickStart has begun.                                                                                                    | Height Console<br>Tolerance: Tolerance: Cancel                                                                                    |

| Starting<br>StarFire | This section explains how to manually start QuickStart.            |
|----------------------|--------------------------------------------------------------------|
| QuickStart           | In this example, we have already acquired an NTRIP RTK fix to      |
|                      | measure our QuickStart point. After the point is measured, we will |

give QuickStart a try.

| Step | Action                                                                                                    | Display                                                                                                    |
|------|----------------------------------------------------------------------------------------------------|----------------------------------------------------------------------------------------------------|
| 1    | From the MapView screen:                                                                                                    |                                                                                                    |
|      | <ul> <li>Tap on the GPS Instrument —<br/>Settings button.</li> <li>Note: Notice in this screen that we have<br/>an RTK fix. StarFire Quickstart will<br/>automatically begin shortly because we<br/>have a fix. But for this example, let's<br/>pretend that we must manually start<br/>QuickStart.</li> </ul> | + <sup>5</sup> + <sup>4</sup><br>+ <sup>5</sup> + <sup>4</sup><br>+ <sup>6</sup><br>+ <sup>7</sup><br>+ <sup>11</sup><br>+ <sup>8</sup><br>+ <sup>9</sup><br><b>1.4</b><br><b>1.4</b><br><b>1.5</b><br><b>1.5</b> |
| 2    | This takes you to the Instrument<br>Settings screen.<br>In the Instrument Settings screen:                                                                                                    | +<br>Sensor<br>Configure<br>+<br>+<br>-<br>-<br>-<br>-<br>-<br>-<br>-<br>-<br>-<br>-<br>-<br>-<br>-                                                                                                    |
|      | <ul> <li>Remember: Before manually using<br/>StarFire QuickStart, you must have<br/>already measured a QuickStart point.<br/>This can be any GPS measured point in<br/>the NavCom FieldGenius database.</li> <li>Tap on the StarFire QuickStart<br/>button.</li> </ul>                                         | Sensor       Information       Reset RTK         Filters       StarFire         Link       StarFire         Alternate SV       StarFire Status         Position       StarFire         Position       StarFire         QuickStart       Antenna                                                                                                    |
|      | This takes us to the Select QuickStart<br>Point screen.                                                                                                    | Height Console<br>Tolerance: Tolerance: Cancel                                                                                                    |

Continued on the following page

| Step | Action                                                                                                    | Display                                                                                                    |
|------|----------------------------------------------------------------------------------------------------|----------------------------------------------------------------------------------------------------|
| 3    | In the Select QuickStart Point screen:                                                                                                    | Select QuickStart Point       Image: Constraint of the sector of the sector of the secto |
|      | <ul> <li>Select the point that you wish to use for QuickStart.</li> <li>Press the <b>OK</b> button.</li> </ul>                                |                                                                                                    |
|      | <b>Note</b> : Don't be alarmed if you do not have the same point as in the image on the right. You will have to measure your own point first. | III       III       III       III       III       III       III       III       III       III       III       III       III       III       III       III       III       III       III       III       III       III       III       III       III       III       III       III       III       IIII       IIII       IIII       IIII       IIII       IIII       IIII       IIII       IIII       IIII       IIIIIIIIIIIIIIIIIIIIIIIIIIIIIIIIIIII                                                                                                    |
|      | This takes us back to the MapView screen.                                                                                                    |                                                                                                    |
| 4    | In the MapView screen:                                                                                                    |                                                                                                    |
|      | Now, let's see how our QuickStart progress is.                                                                                                | +5 +1<br>1.1<br>1.1<br>1.1<br>1.1                                                                                                    |
|      | • Tap on the <b>GPS Instrument</b><br>Settings button.                                                                                        | $+^{7}$<br>$+^{9}$ 40m                                                                                                    |
|      | This takes us to the Instrument Settings screen.                                                                                              | Image: Second state     Image: Second state       Image: Second state     Image: Second state       Ima                                                                                                    |

Continued on the following page

| Step | Action                                                              | Display                                        |
|------|---------------------------------------------------------------------|------------------------------------------------|
| 5    | In the Instrument Settings screen:                                  | Instrument Settings 💦 🚵 🌠 🔞 🕜                  |
|      |                                                                     | Sensor Configure Senser RTK                    |
|      | We now see the new buttons that appear when QuickStart has started. | Sensor StarFire Alternate SV                   |
|      |                                                                     | Link Configure                                 |
|      | • Tap on the <b>StarFire Status</b> button.                         | Link Link Cancel QuickStart                    |
|      |                                                                     | Position Information StarFire Reset QuickStart |
|      |                                                                     | Antenna Height Command Console                 |
|      | This takes us to the StarFire Status                                | Tolerance: Notrument                           |
|      | screen.                                                             | Cancel                                         |
| (    | In the Sterpine States are an                                       | StarFire Status 🛁 🎮 🚳                          |
| 0    | In the StarFire Status screen:                                      | Good Packets Count 100.00 %                    |
|      |                                                                     | Idle Packets Count 16.86 %                     |
|      | In this screen we are presented with                                | Signal Strength 6.64 dB/Hz                     |
|      | a lot of StarFire information Notice                                | Signal Status Locked                           |
|      | a lot of Starr ne information. Notice                               | License Status Licensed/Enabled                |
|      | at the bottom of the screen we see                                  | Subscription Quality Precise                   |
|      | QuickStart Mode and QuickStart                                      | Subscription Expire Type Calendar              |
|      | <b>Time</b> display fields.                                         | Subscription Status Active                     |
|      |                                                                     | Region Authorization Land Only                 |
|      | when QuickStart has finished, we                                    | Net Authorization All Nets                     |
|      | will see these fields change.                                       | License Start Date 2011-03-04                  |
|      |                                                                     | OuickStart Mode In Progress                    |
|      |                                                                     | QuickStart Time 22/50 seconds                  |
|      |                                                                     |                                                |
|      | This step continues on the following page.                          | Close                                          |

Continued on the following page

| Step | Action                                       | Dis                          | play                                                                                                    |
|------|----------------------------------------------|------------------------------|----------------------------------------------------------------------------------------------------|
| 6    | This step continues from the                 | StarFire Status              | 🚵 ಶ 😄 📀                                                                                                    |
| U    | previous page:                               | Good Packets Count           | 100.00 %                                                                                                    |
|      | previous page.                               | Idle Packets Count           | 13.75 %                                                                                                    |
|      |                                              | Signal Strength              | 0.00 dB/Hz                                                                                                    |
|      | We now see that OuickStart has               | Signal Status                | Signal Detection                                                                                                    |
|      | completed.                                   | License Status               | Licensed/Enabled                                                                                                    |
|      |                                              | Subscription Quality         | Precise                                                                                                    |
|      |                                              | Subscription Expire Type     | Calendar                                                                                                    |
|      | • Top on the Class button                    | Subscription Status          | Active                                                                                                    |
|      | • Tap on the <b>Close</b> button.            | Region Authorization         | Land Only                                                                                                    |
|      |                                              | Net Authorization            | All Nets                                                                                                    |
|      |                                              | License Start Date           | 2011-03-04                                                                                                    |
|      |                                              | License Expiry Date          | 2012-03-04                                                                                                    |
|      |                                              | QuickStart Mode              | Completed                                                                                                    |
|      |                                              | QuickStart Time              | 50/50 seconds                                                                                                    |
|      | This returns us to the MapView screen.       | X                            | Close                                                                                                    |
| 7    | In the MapView screen:                       | <b>ZOOM BOX</b> <sup>+</sup> |                                                                                                    |
|      | We now see that we have a                    | +#23PS2GPS                   | PDOP                                                                                                    |
|      | positional quality of <b>StarFire Dual</b>   | Ť                            | 1.9                                                                                                    |
|      | positional quality of <b>StarFire Dual</b> . | +12GP53<br>+12GP54           | 735 9                                                                                                    |
|      |                                              |                              | 0.04m         a         a         a         a         a         a         a         a         a         a         a         a         a         a         a         a         a         a         b         c         b         b         b         b         c         c |

StarFire What happens when I have a StarFire enabled receiver and I lose my RTK corrections?

| Step | Action                                                                                                    | Display                                                                                                    |
|------|----------------------------------------------------------------------------------------------------|----------------------------------------------------------------------------------------------------|
| 1    | In the MapView screen:                                                                                                    |                                                                                                    |
|      | When you lose your RTK<br>corrections, StarFire will<br>automatically kick in and your<br>positional quality will drop to RTK-<br>X (for extended).            | FOM<br>5<br>7                                                                                                    |
|      | Notice the Figure of Merrit display<br>button. If you do not see a <b>FOM</b><br>button, tap on it until you do.                                               | 20m                                                                                                    |
|      |                                                                                                    | Next ID                                                                                                    |
|      |                                                                                                    | ZOOM BOX<br>+#28P92<br>PDOP<br>1.9                                                                                                    |
|      | This will stay in this mode for about<br>15 minutes before dropping to<br><b>StarFire Dual</b> . After some time<br>this will drop to <b>StarFire Single</b> . | +12GP54<br>+12GP54 9                                                                                                    |
|      |                                                                                                    | 0.04m                                                                                                    |
|      |                                                                                                    | Image: white of the sector of the sector |